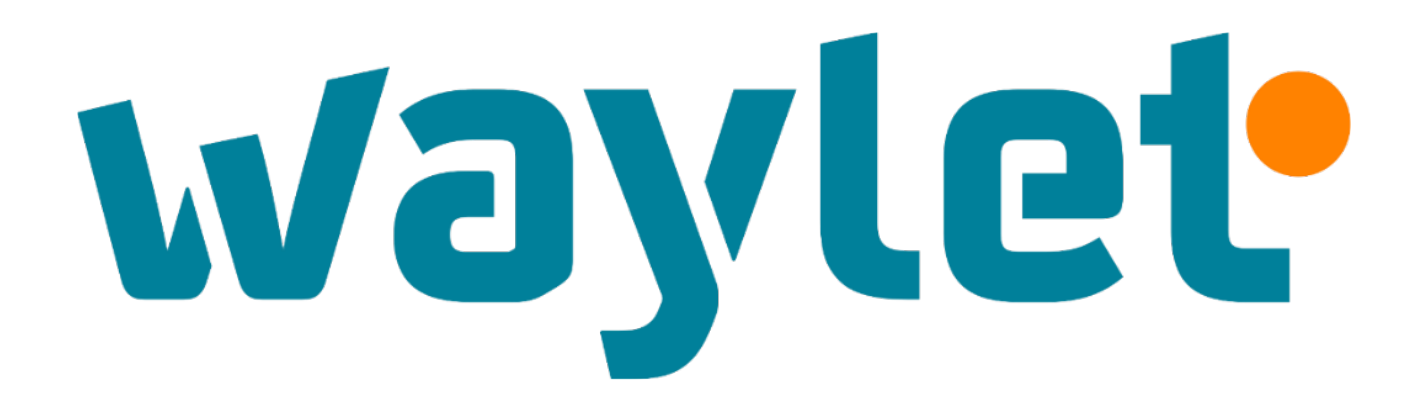

.al 🗢 🔳

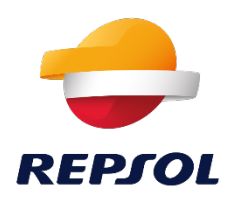

waylet

9:41

Ver tour

### ¡Bienvenido a Waylet!

La app de pagos, fidelización y recarga eléctrica de Repsol.

Crear una cuenta

Iniciar sesión

Acceder como invitado

Versión 4.4.6

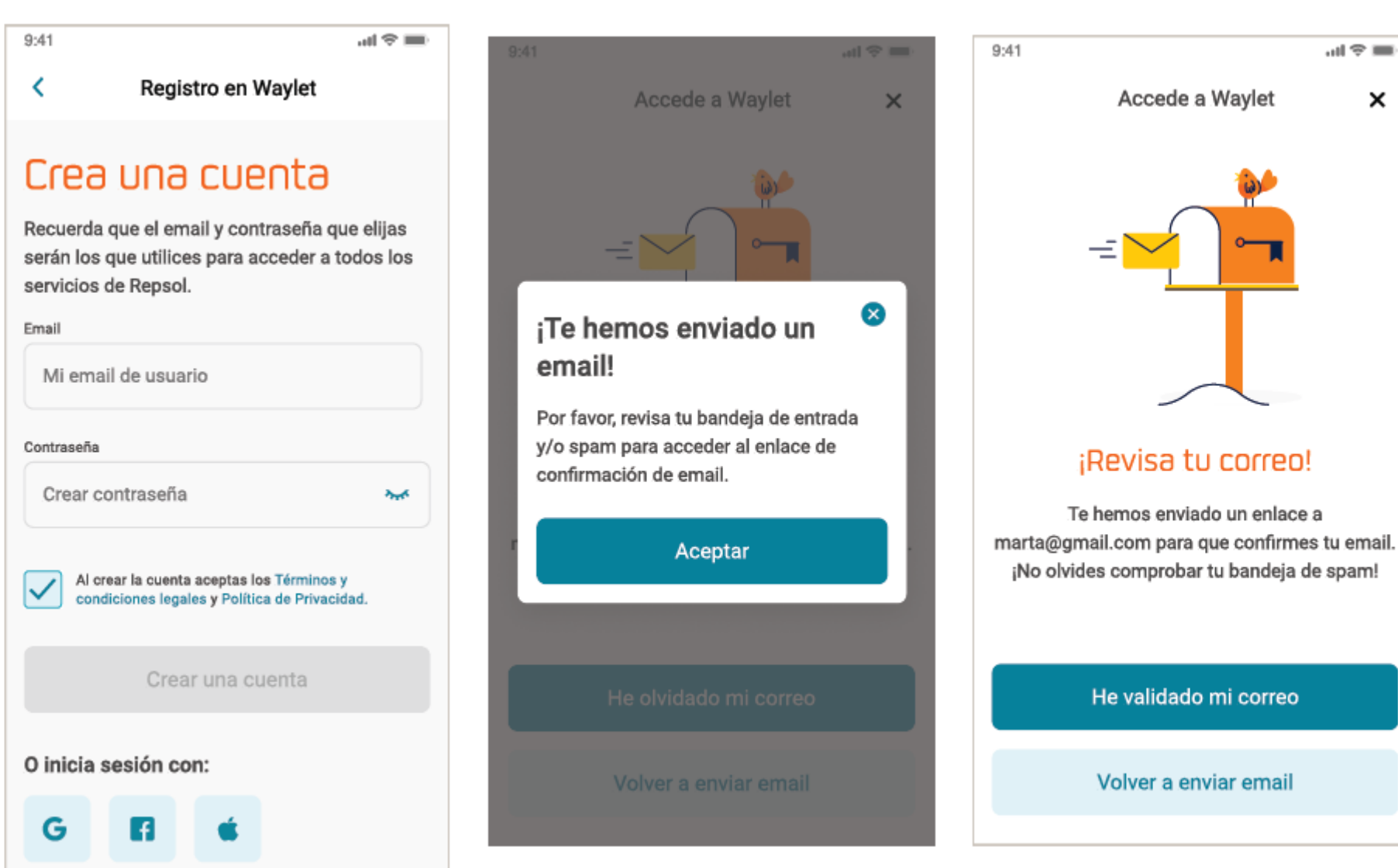

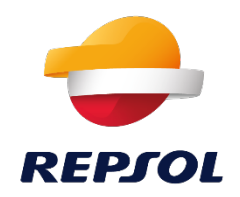

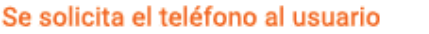

| 9:41                                         | ·■ ≎ In.                                                               |
|----------------------------------------------|------------------------------------------------------------------------|
| <                                            | Registro en Waylet 🛛 🕕                                                 |
|                                              | 1 de 4                                                                 |
| <b>¿Cuál es</b><br>Te enviare<br>tu identida | <b>tu número de móvil?</b><br>mos una clave SMS para confirrmar<br>ad. |
| Teléfono Móv                                 | 11                                                                     |
| 661                                          |                                                                        |
|                                              | Continuar                                                              |
|                                              |                                                                        |
| QW                                           | ER TYUIIOP                                                             |
| AS                                           | DFGHJKL                                                                |
| ◆ Z                                          | X C V B N M 🗵                                                          |
| 123                                          | space Go                                                               |

#### Enviamos un códifo SMS de verificación

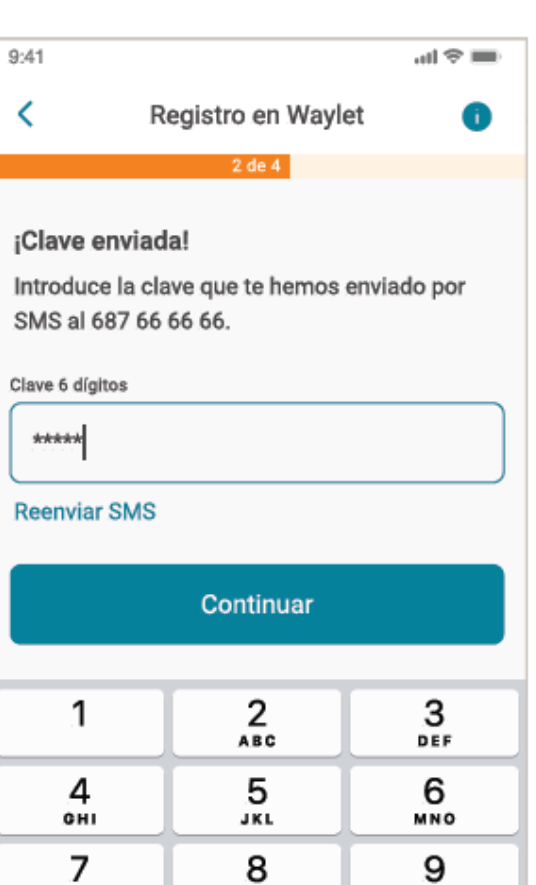

TUV

0

WXYZ

 $\bigotimes$ 

PQRS

#### Se solicita el documento de identidad

| 9:41       |                                 | ul 🗢 🖿 |
|------------|---------------------------------|--------|
| <          | Registro en Waylet              | 0      |
|            | 3 de 4                          |        |
| Por fav    | or indica tu DNI/NIE o NIE      |        |
| Por sea    | uridad es necesario verificar t | •<br>u |
| identida   | d, al ser una aplicación de pa  | gos.   |
| Tino de de |                                 |        |
| Tipo de do | cumento                         |        |
| Elige u    | na opción                       | $\sim$ |
| Número de  | e documento                     |        |
| Indica     | el número del documento         |        |
|            |                                 |        |
|            |                                 |        |
|            |                                 |        |
|            |                                 |        |
|            |                                 |        |
|            |                                 |        |
|            | Continuar                       |        |
|            | Continuar                       |        |

### Si detectamos tarjetas Repsol asociadas al documento de identidad, se las mostramos

| 9:41                                                               | e Ita                                                                                                    | -    |
|--------------------------------------------------------------------|----------------------------------------------------------------------------------------------------|------|
| <                                                                  | Registro en Waylet                                                                                                    | 0    |
|                                                                    | 4 de 4                                                                                                    |      |
| ¡Ya eres c<br>detectado<br>tu docume<br>Recuerda q<br>realizar tus | liente de Repsol!, hemos<br>o que tienes tarjetas asociada<br>ento de identidad.<br>ue deberás activarlas antes de<br>pagos. | IS a |
|                                                                    | Repsol Más Travel<br>**** 9823<br>Válida en todo Waylet                                                                      |      |
| Solred =<br>Tarjeta pr                                             | Solred<br>**** 9823<br>Válida en Repsol y ECI<br>ofesional                                                                   |      |
|                                                                    | Continuar                                                                                                    |      |

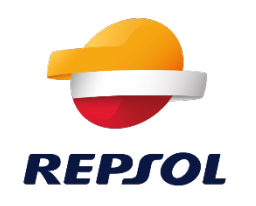

### Solicitud de permisos y activación de medios de pago

#### Permisos de localización

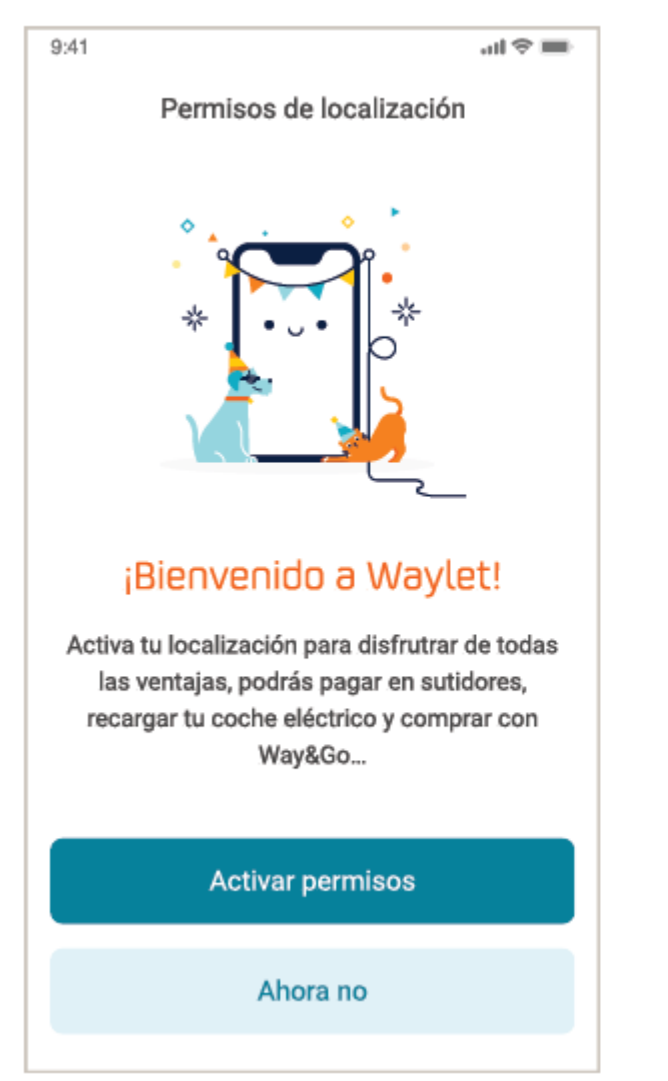

#### Activación de notificaciones

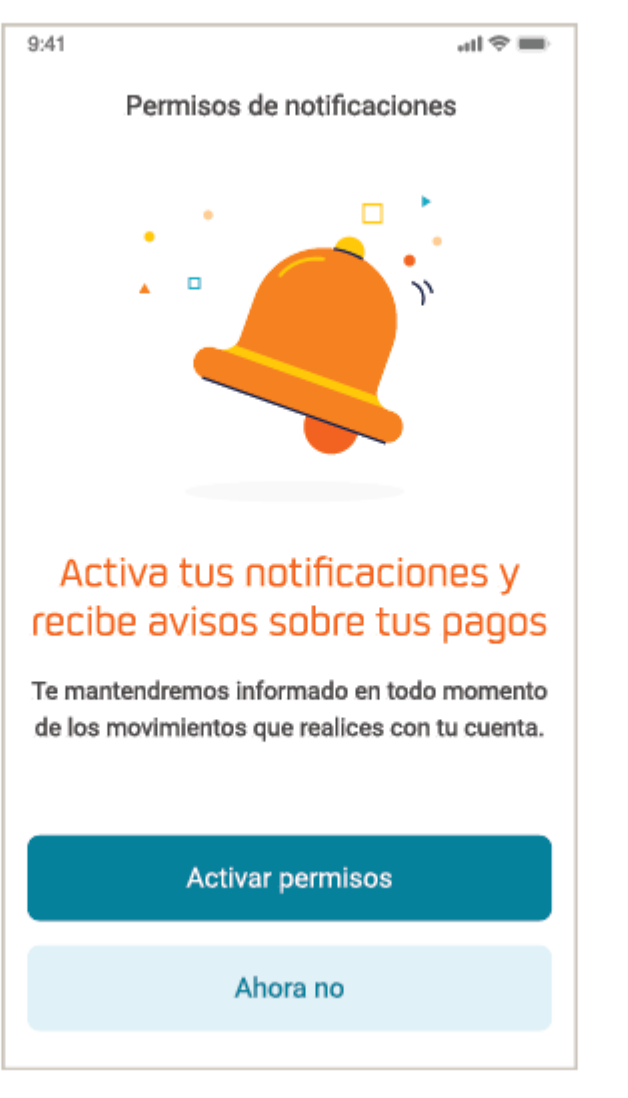

#### Asociación de tarjetas de pago

| <image/>                                                                                                    |      |                                                                                                    |
|----------------------------------------------------------------------------------------------------|------|----------------------------------------------------------------------------------------------------|
| Anadii tarjeta de pago   Anadii tarjeta de pago                                                                                                    | 9:41 |                                                                                                    |
| Asocia tus tarjetas y paga<br>con Waylet<br>Podrás realizar pagos de forma cómoda y<br>sencilla en surtidores, estaciones de servicio,<br>Way&Go y comercios.<br>Añadir tarjeta<br>Ahora no |      | Anadir tarjeta de pago                                                                                           |
| Podrás realizar pagos de forma cómoda y<br>sencilla en surtidores, estaciones de servicio,<br>Way&Go y comercios.<br>Añadir tarjeta<br>Ahora no                                             |      | Asocia tus tarjetas y paga<br>con Waylet                                                                         |
| Añadir tarjeta<br>Ahora no                                                                                                    | se   | Podrás realizar pagos de forma cómoda y<br>encilla en surtidores, estaciones de servicio,<br>Way&Go y comercios. |
| Ahora no                                                                                                    |      | Añadir tarjeta                                                                                                   |
|                                                                                                    |      | Ahora no                                                                                                    |

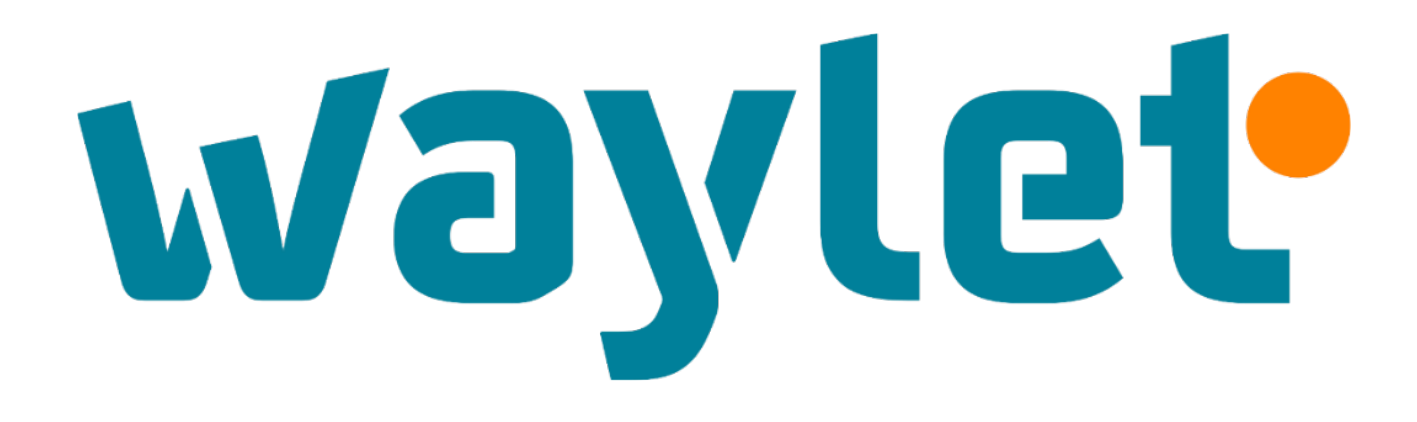

NIF/CIF 1 o 2 tarjetas

### Enrolamiento en Waylet

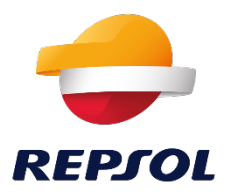

Paso 1: Seleccionar "Cuenta" y "Configurar mis pagos" 11:24 📲 4G 🔳 i ienda kepsoi ♠ Configurar mis pedidos > Configuración Consumo compensado Colaboras con la iniciativa de Madre de Dios (Perú) en cada repostaje. Configurar mis pagos Tarjetas, facturas y seguridad en tus pagos. Configurar mi perfil > Mis datos personales y de acceso 📞 Ayuda > Obtén la información que necesitas. Activa FaceID Accede y paga de forma segura Cerrar sesión ► ersión 10.4.4 build 1 0 лI Cuenta

#### Paso 2: Seleccionar "Mis tarjetas"

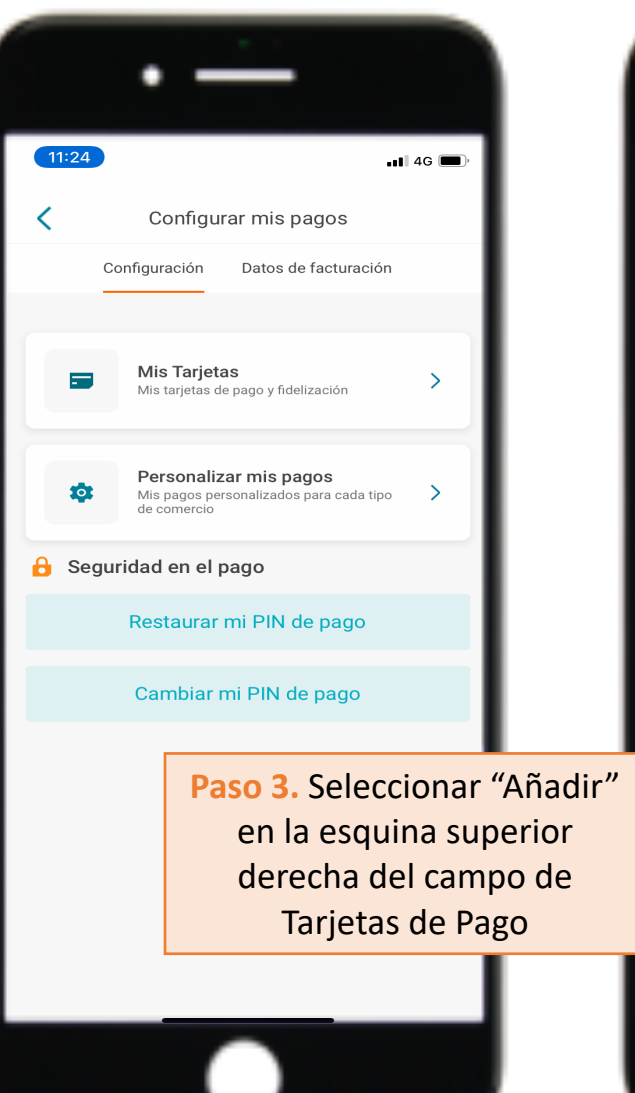

#### Paso 4: Seleccionar "Tarjetas Solred y Repsol Máxima"

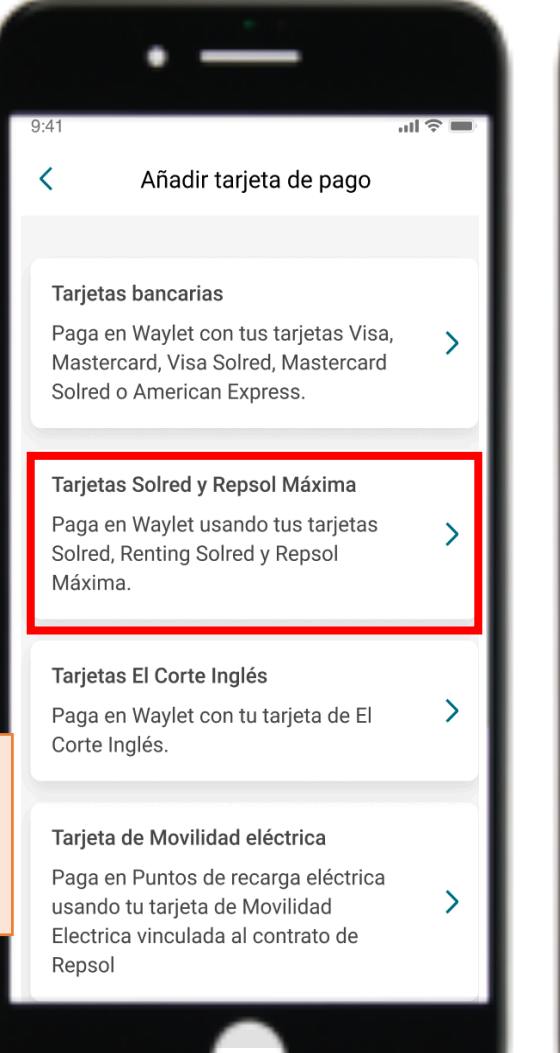

Paso 4: Introducir el NIF/CIF bajo el que esté la tarjeta

|                  | •                                                         |          |
|------------------|-----------------------------------------------------------|----------|
| 9:41             | at                                                        | <b>?</b> |
| <                | Añadir tarjeta Solred/Repsol                              |          |
|                  | 1 de 2                                                    |          |
| Por f            | avor, indica tu documento.                                |          |
| Introd<br>Solred | uce el documento asociado a tu tarje<br>d / Repsol Máxima | ta       |
| Tipo de          | documento                                                 |          |
| Elig             | e una opción                                              | ~        |
| Número           | o de documento                                            |          |
| Intr             | oduce el número                                           |          |
|                  |                                                           |          |
|                  |                                                           |          |
|                  |                                                           |          |
|                  |                                                           |          |
|                  |                                                           |          |
|                  | Continuar                                                 |          |
|                  |                                                           |          |

### Enrolamiento en Waylet NIF/CIF con 1 o 2 tarjetas

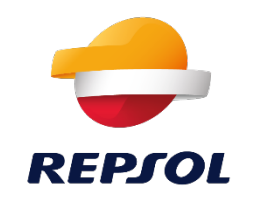

**Paso 1**: Introducir la caducidad de la tarjeta y el número de cuenta cliente

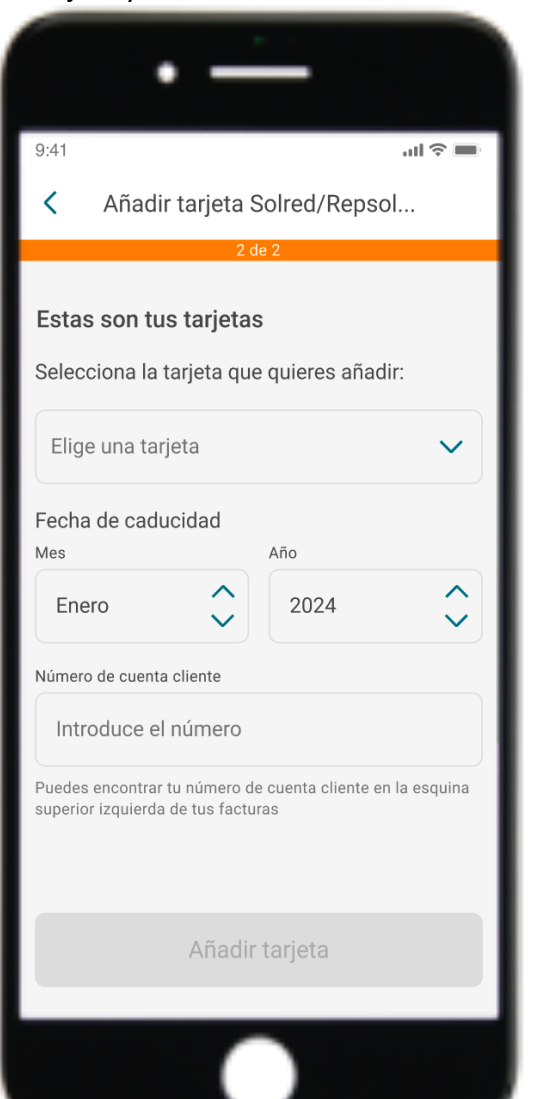

#### Paso 2: Seleccionar "Añadir Tarjeta"

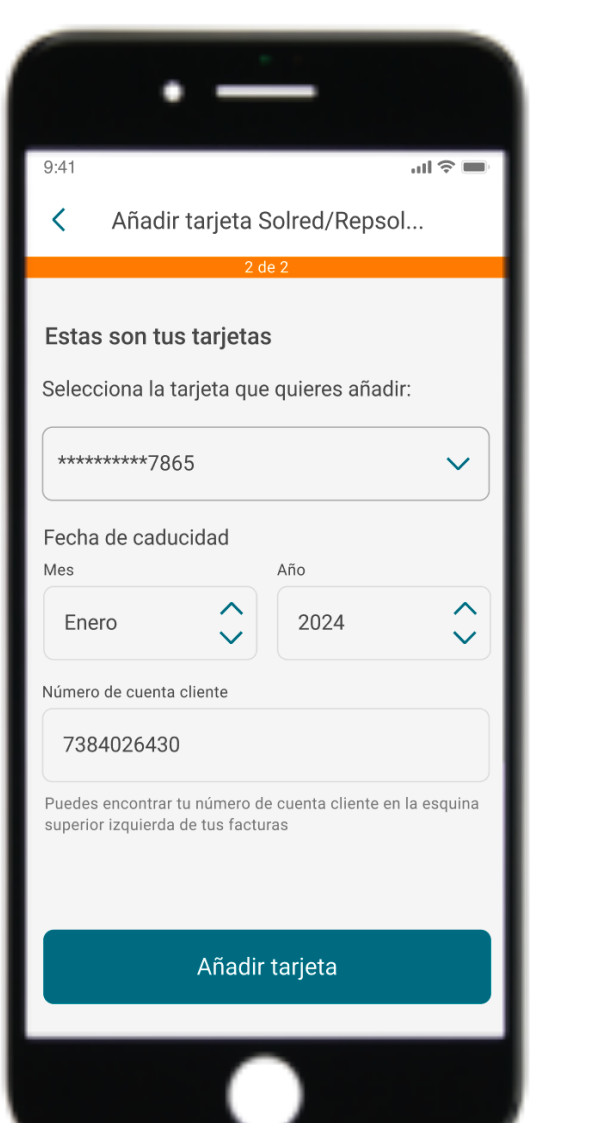

#### Paso 3: Proceso de verificación

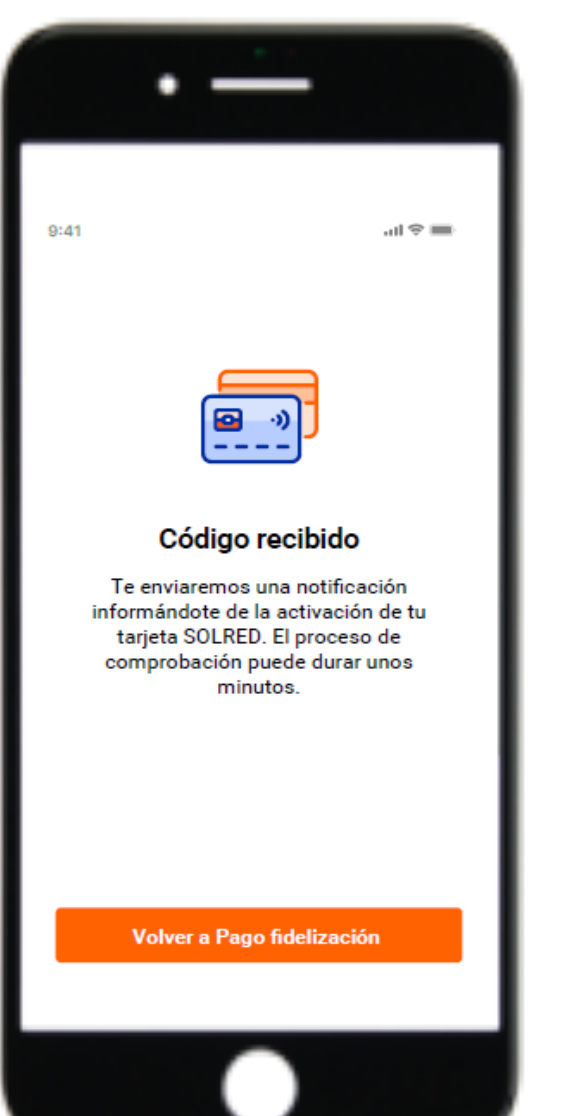

#### Paso 4: Confirmación del alta de tarjeta

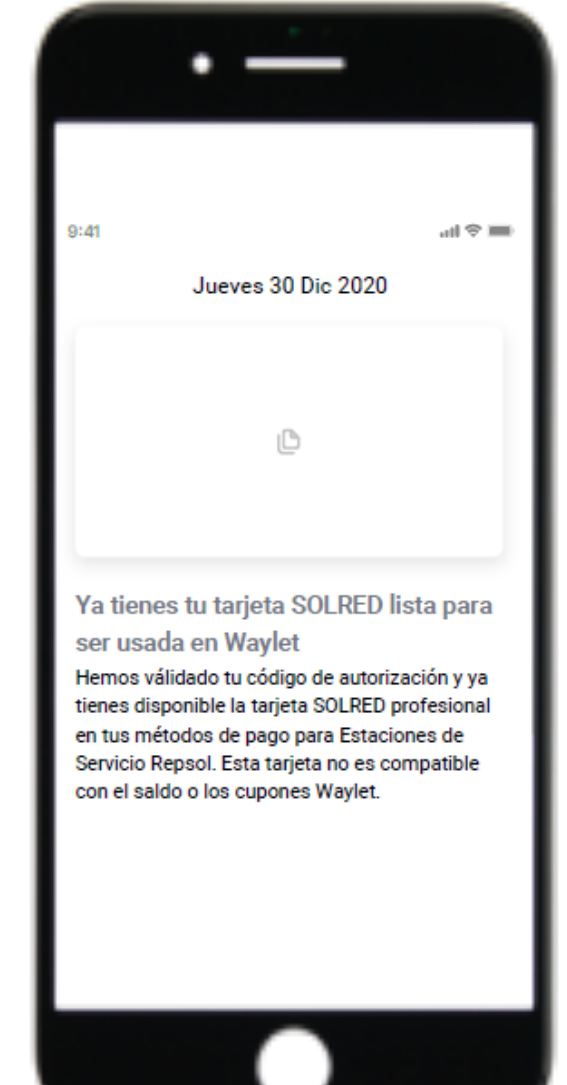

### Introducción del código de la agrupación

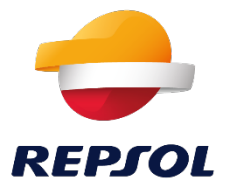

Seleccionar la sección **"Beneficios"** y a continuación **"Canjear código"**, en la esquina superior derecha de la pantalla. Introducir el código de la agrupación (todas las cifras, incluidas los ceros a la izquierda si los tuviera). Por último simplemente seleccionar **"canjear"** 

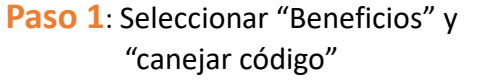

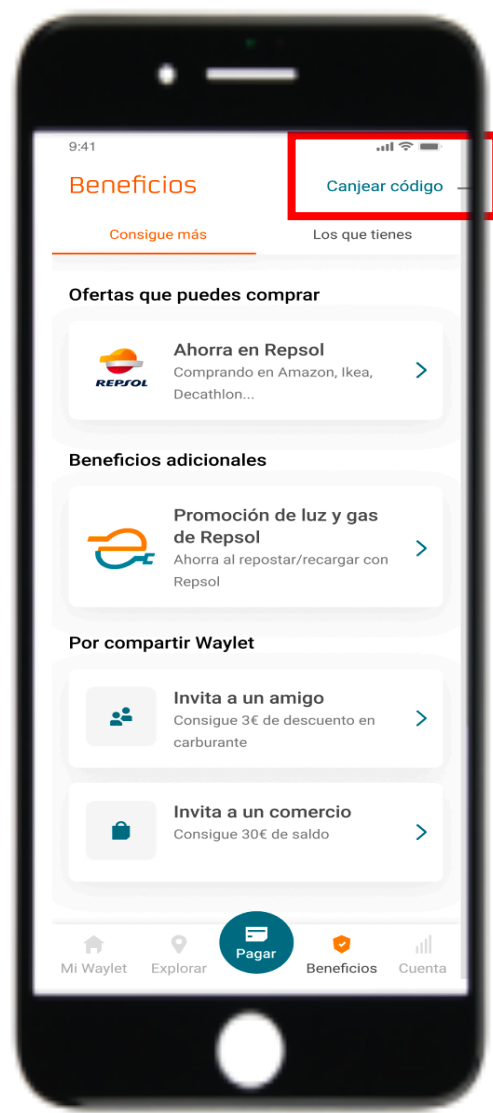

Paso 2: Introducir el código y seleccionar canjear

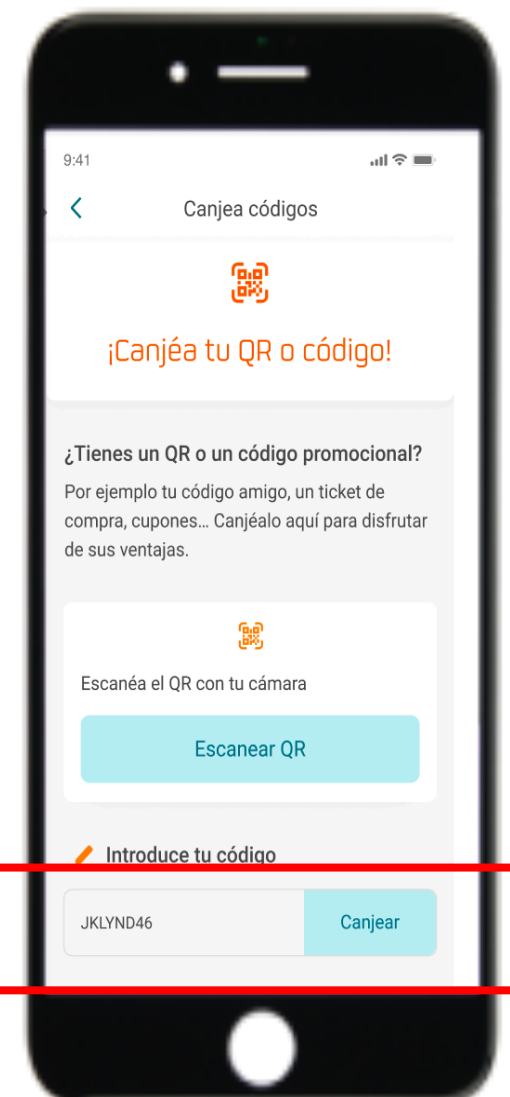

Paso 3: Ya puedes empezar a disfrutar de todas las ventajas de Waylet

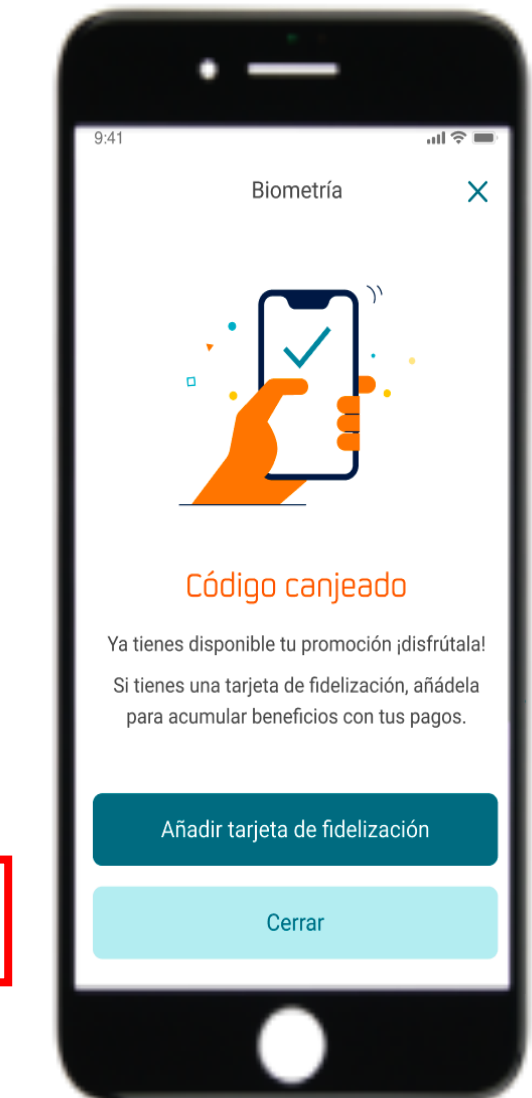

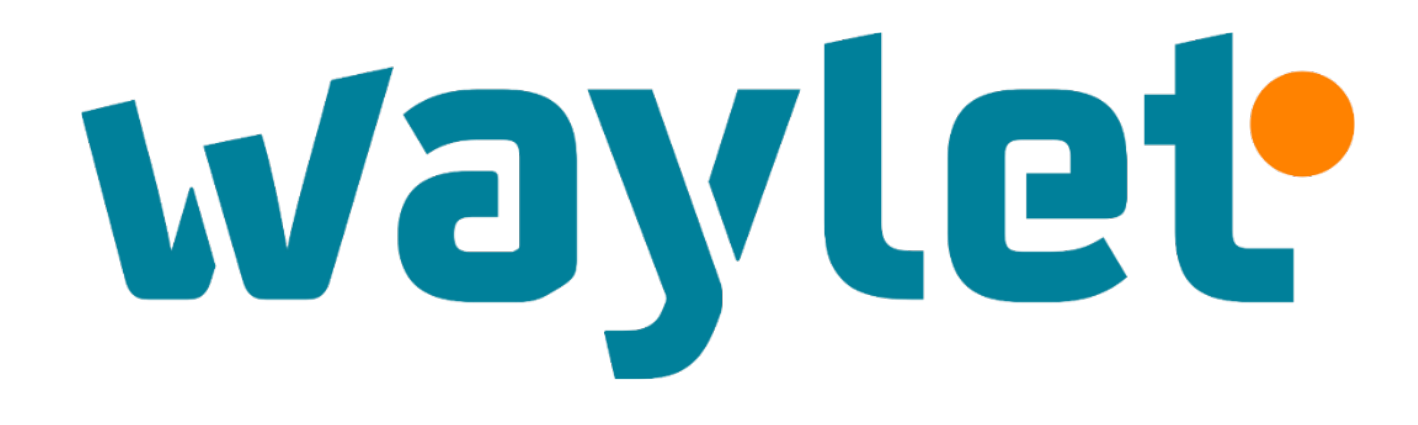

## Flujo de pago (en tienda y en pista)

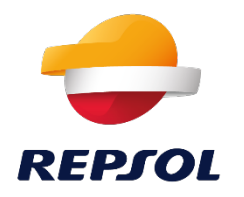

### Pantalla y Flujo de Pago

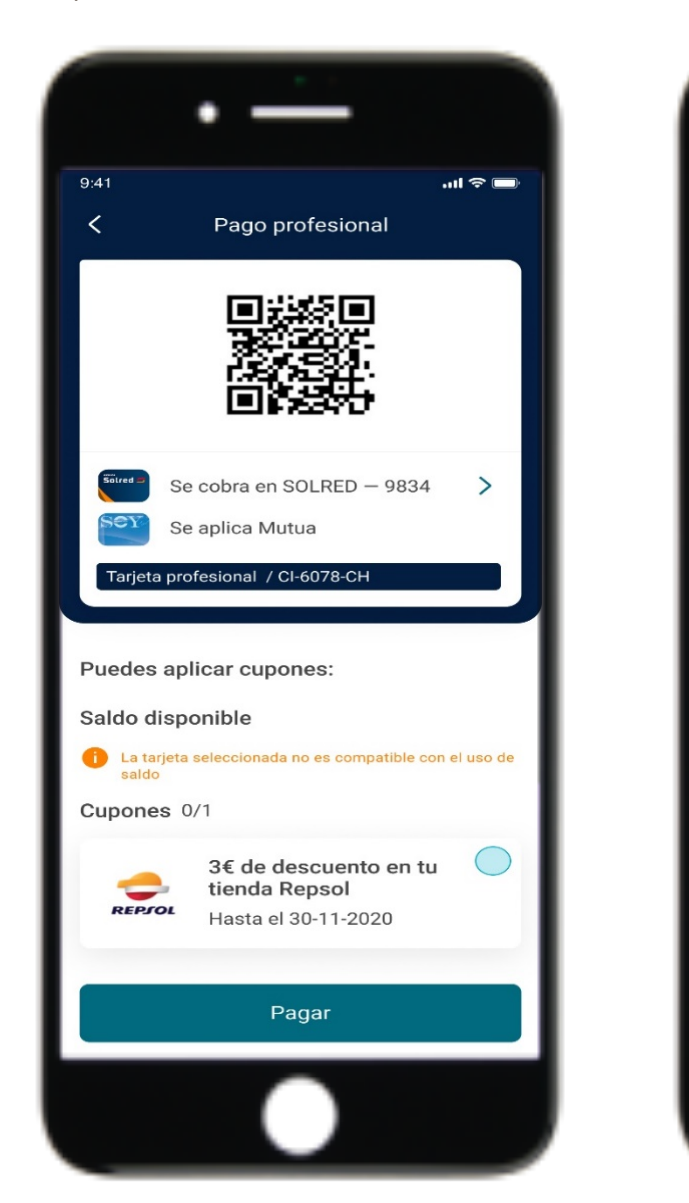

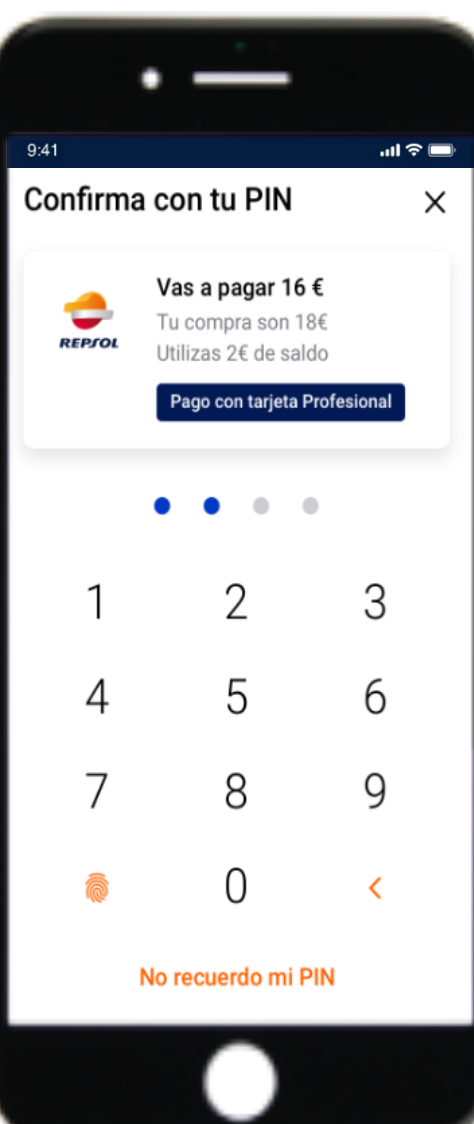

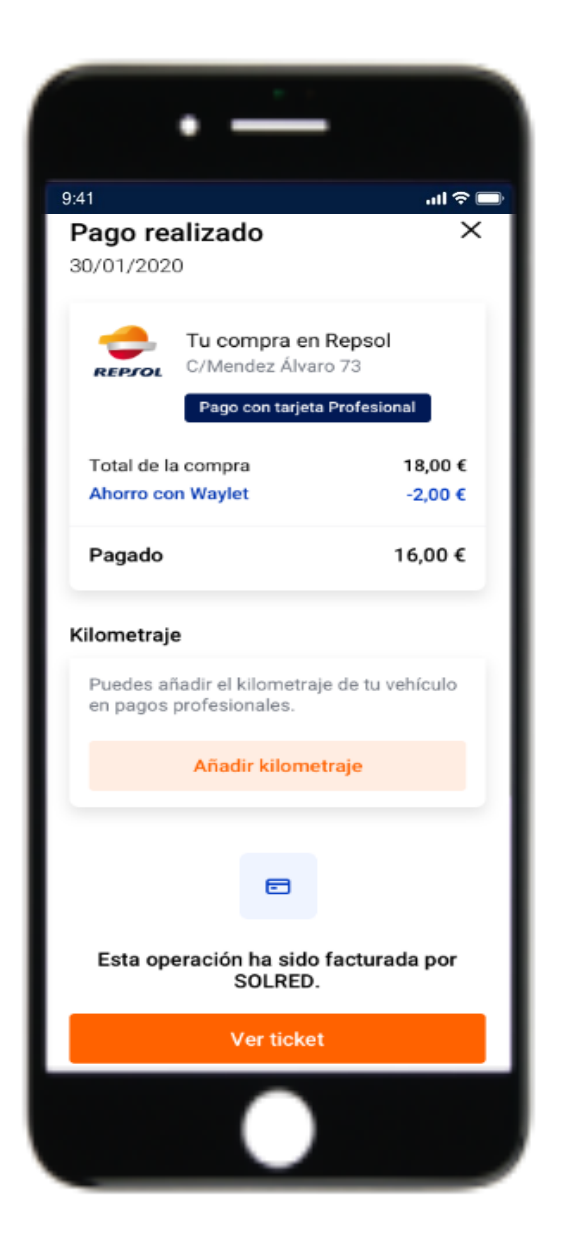

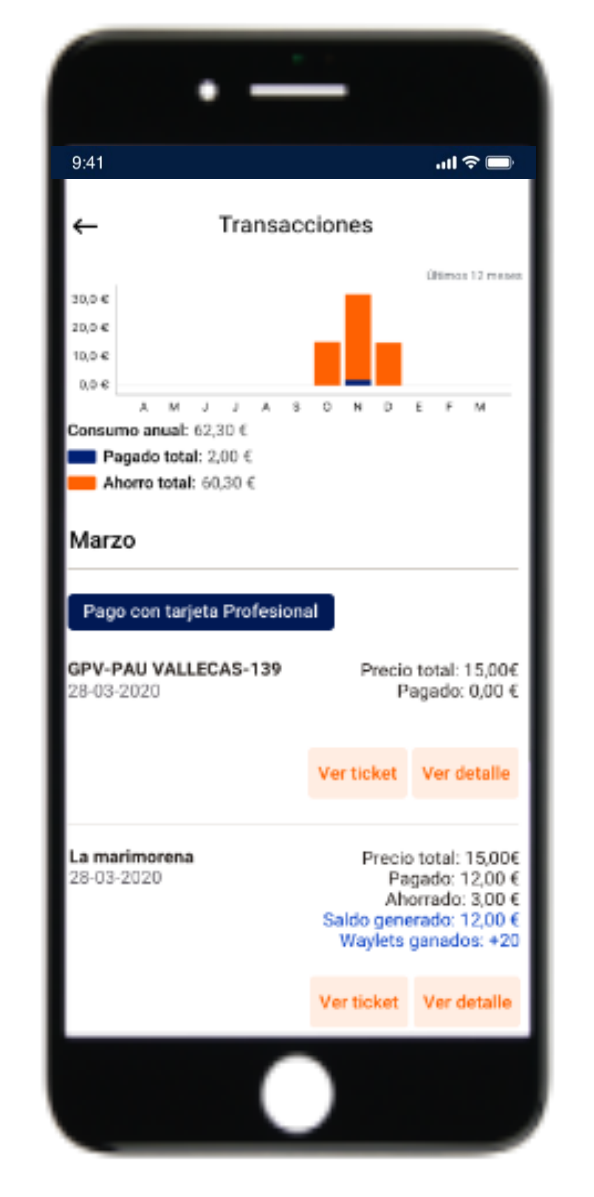

# REPJOL

### Flujo de Pago en Pista

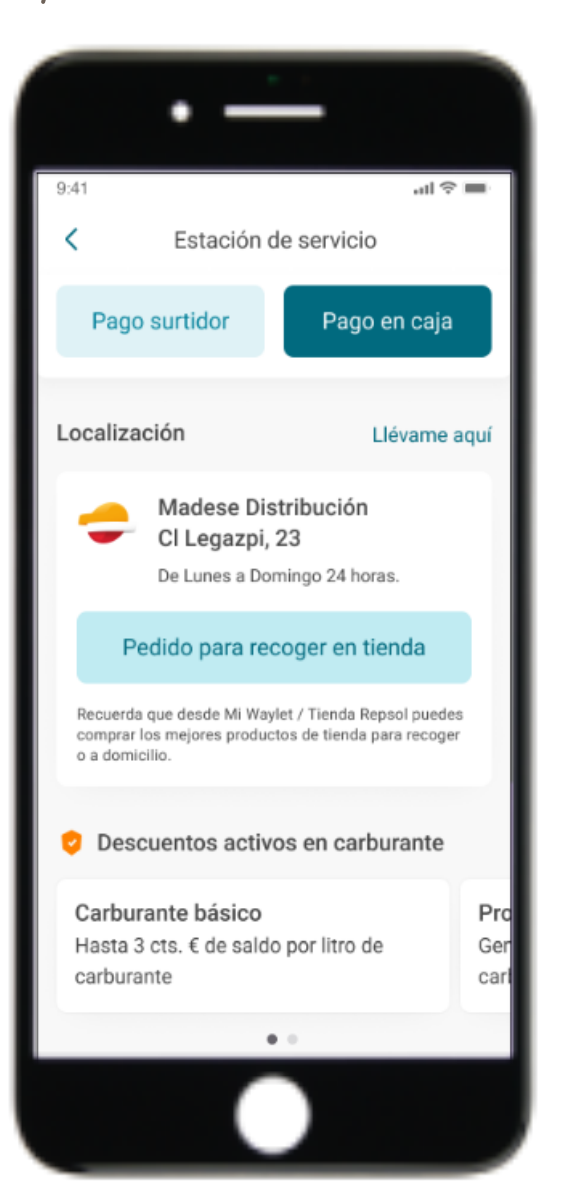

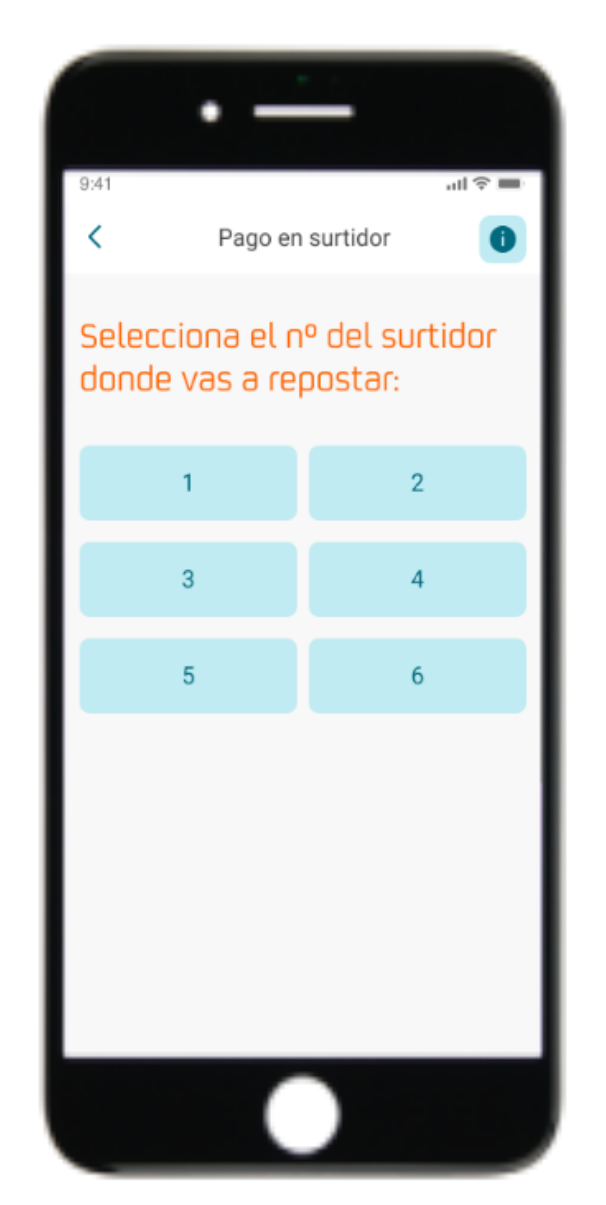

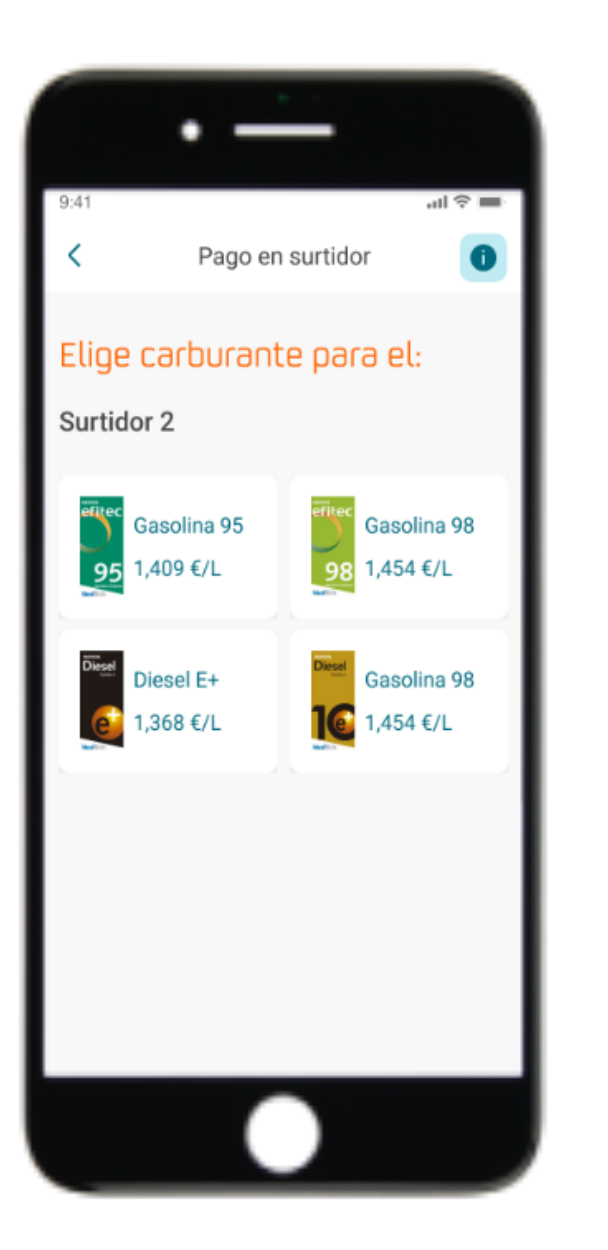

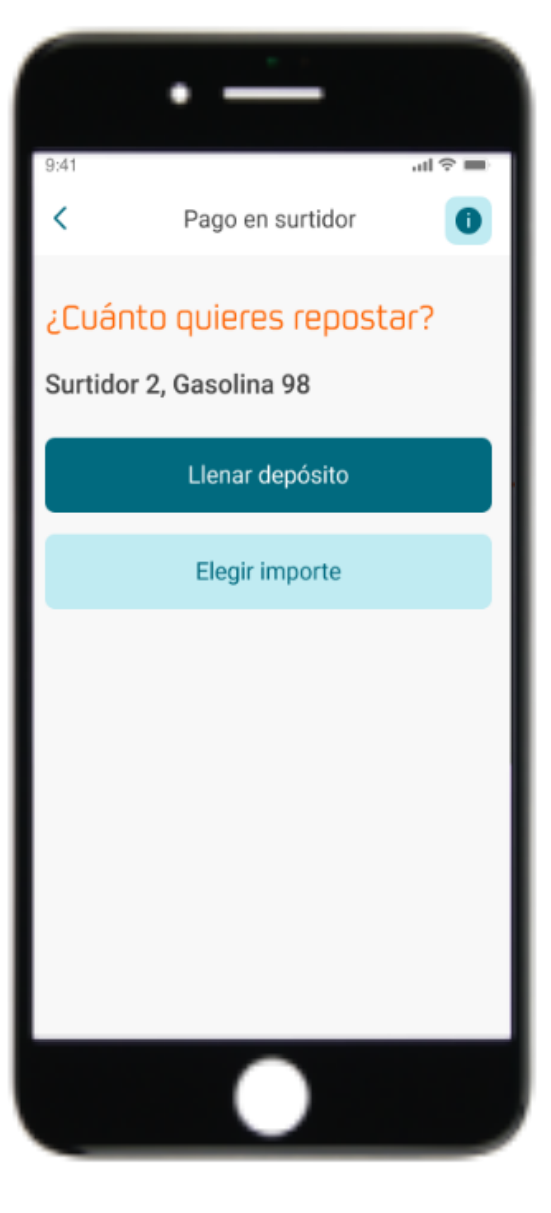

### Flujo de Pago en Pista – Llenar depósito

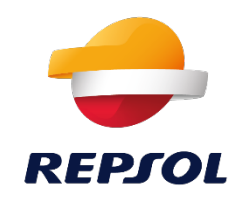

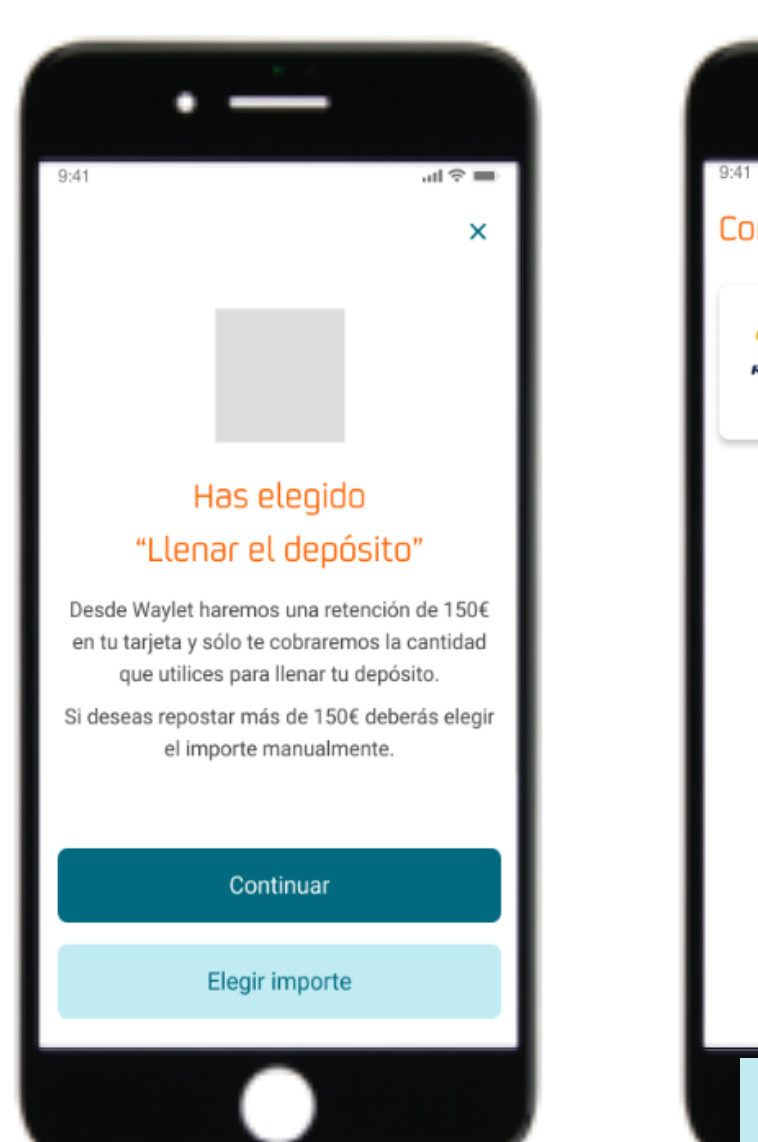

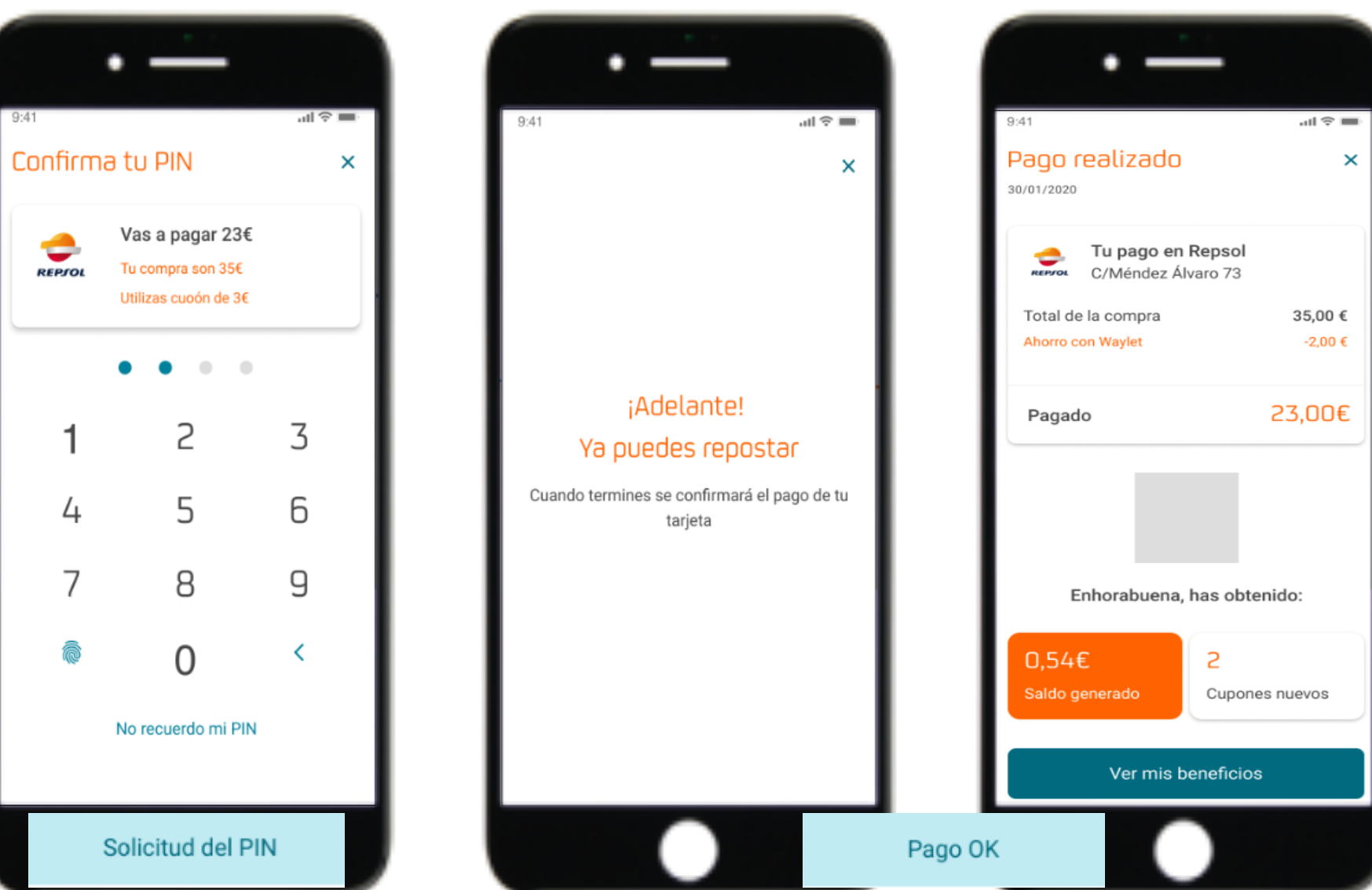

### Flujo de Pago en Pista – Elegir importe

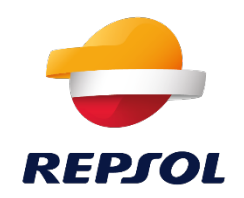

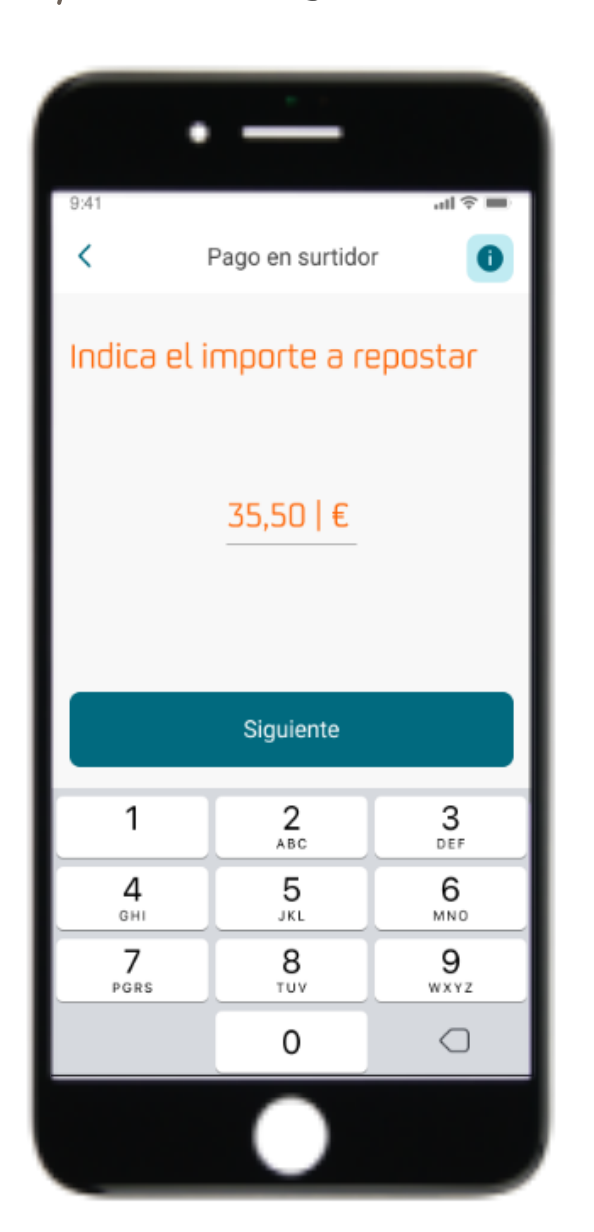

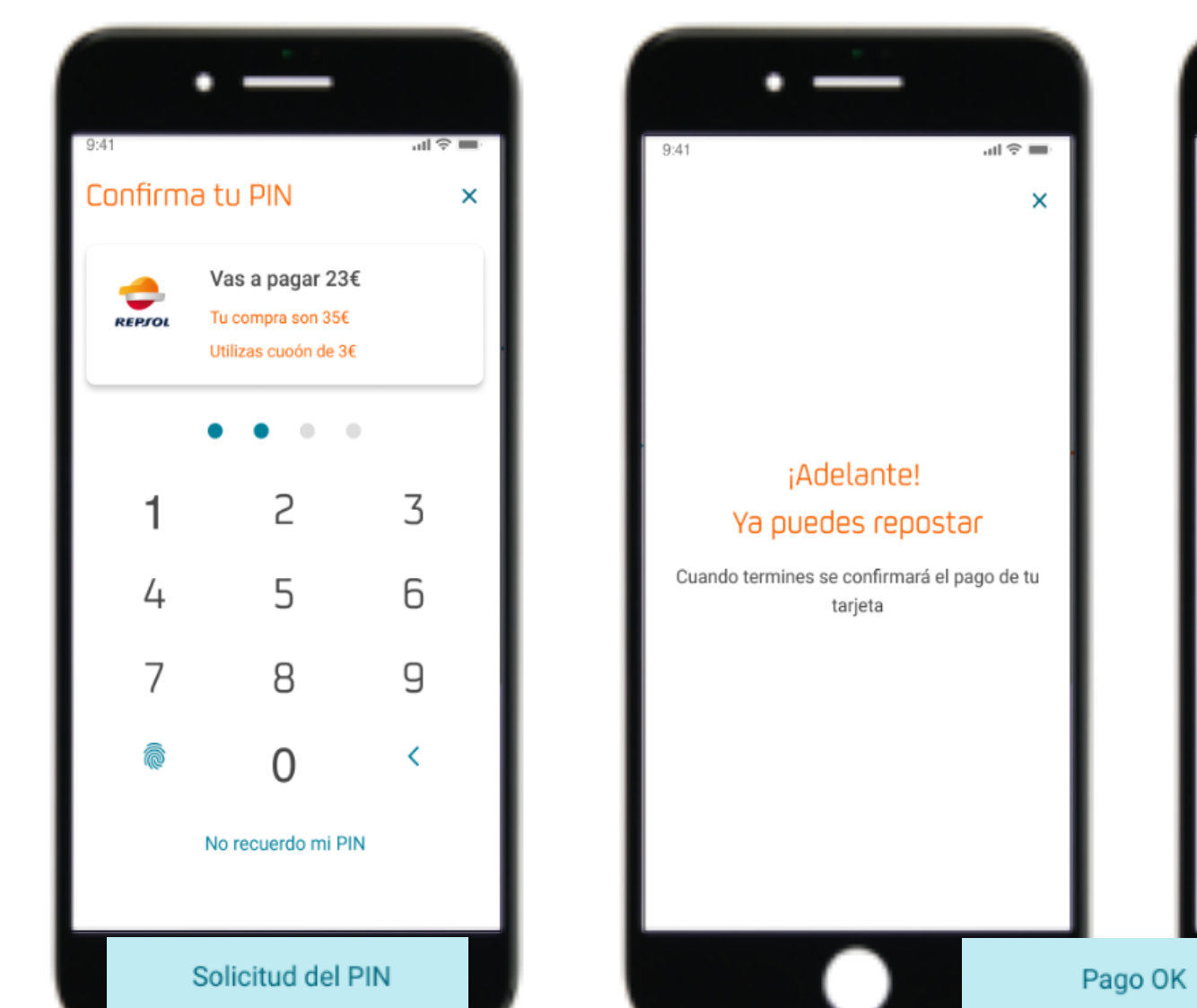

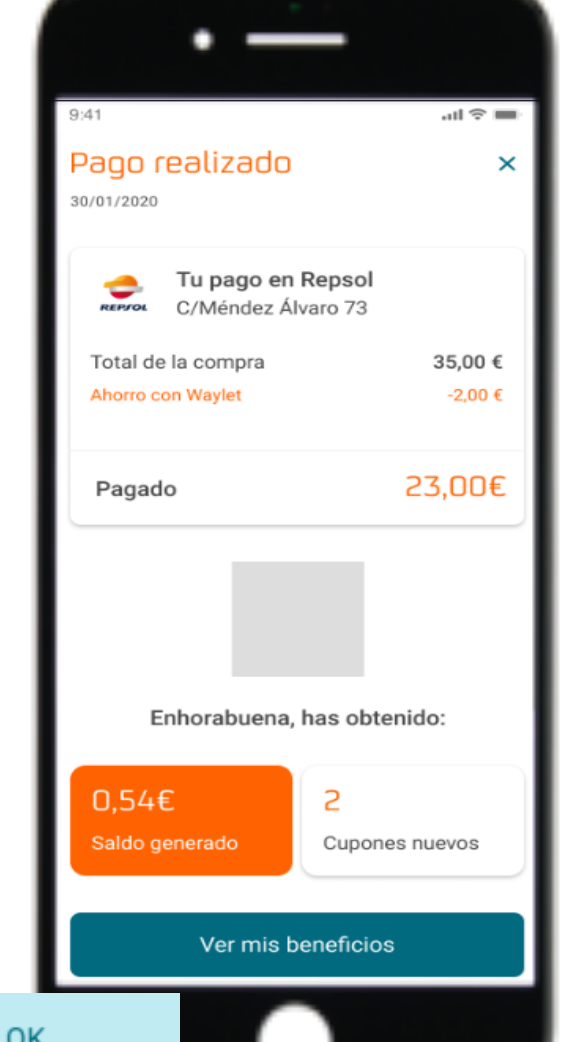

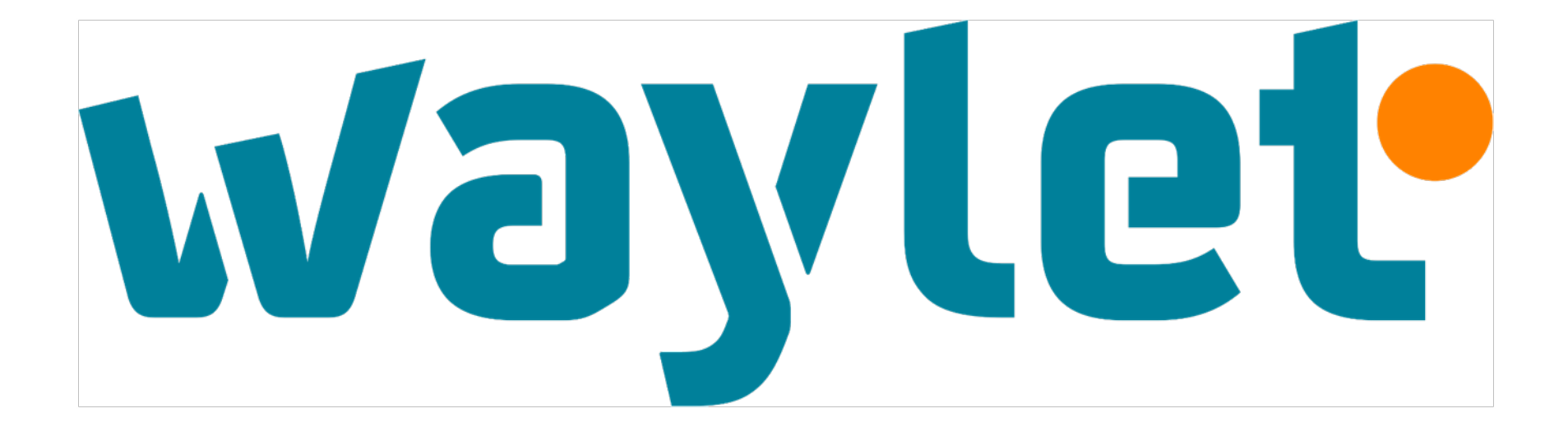

Gracias